## CONCEPTRONIC

## C54BRS4A, Abrir puertos

Diríjase a la configuración de su router abriendo el navegador y introduciendo la IP del router (192.168.0.1), una vez haya accedido a la página inicial de configuración tendrá que introducir un nombre de usuario y un password para poder cambiar parámetros de configuración (usuario: *admin.*, password: *admin.*).

Una vez en el menú principal escogeremos la opción Virtual server que encontrará en la pestaña Advanced.

|          | Home            | Advanced         | Tools       |
|----------|-----------------|------------------|-------------|
| Wizard   |                 | Virtual Server   |             |
| Wireless | Device Settings | Applications     | tual Server |
| WAN      | LAN-            | Firewall         |             |
| LAN      |                 | DMZ              | 7           |
|          |                 | IP Filters       | 22          |
| DHCP     |                 | MAC Filters      |             |
|          |                 | and the state of |             |

Lo primero que veremos en este apartado será una lista de puertos abiertos que tengamos, en caso de aún no haber creado ninguna regla para abrir puertos virtuales, no aparecerá ninguna.

| me | Private IP | Protocol | Private Port | Public Port | Schedule |
|----|------------|----------|--------------|-------------|----------|
|----|------------|----------|--------------|-------------|----------|

Un poco mas abajo encontraremos las casillas de configuración que debemos rellenar para abrir puertos:

| Virtual Server : | OEnabled 💿 | Disabl |
|------------------|------------|--------|
| Name :           |            |        |
| ate IP Address:  |            |        |
| Protocol :       | Both 💌     |        |
| Private Port :   |            |        |
| Public Port :    |            |        |
| Schedule :       | Always 🗸   |        |

Copyright<sup>®</sup> 2009 by Conceptronic – All rights reserved www.conceptronic.net Page 1 of 2

## CONCEPTRONIC

Virtual Server: Aquí seleccionaremos si queremos activar la regla en cuestión o no.
Name: Desde aquí podemos ponerle un nombre a la regla (por ejemplo EMULE)
Private IP ardes: Aquí seleccionará la IP a donde quiere que se aplique la regla, en este caso, la IP del PC donde va a ejecutar el programa que precisa esta regla.
Protocol: Seleccione el protocolo de el puerto TCP, UDP, o ambos.
Private port: seleccione el puerto que desea abrir.
Public port: Debe volver a seleccionar el puerto que desea abrir.
Shedule: puede dejarlo como aparece (Always).

Una vez introducidos todos los parámetros de configuración, pulsaremos el botón "Apply" y esperaremos hasta que se reinicie el router para dar por efectuada la configuración.

Más información en el apartado 6 de la página 60 a la 62: <u>http://download.conceptronic.net/WIRELESS/C54BRS4A/C54BRS4A\_QIG\_ML.pdf</u>